## How to send a SecurePackage

|   | SenditCertifie | d™ |                                                                  | ? 🤳 E                     |
|---|----------------|----|------------------------------------------------------------------|---------------------------|
|   |                |    | New Email                                                        |                           |
|   | New Email      |    |                                                                  | Save Draft Back Send      |
| 8 | Dashboard      |    | Select Recipient *       Press "Enter" button to add new Contact |                           |
| Ø | Secure Package | ~  |                                                                  |                           |
| 0 | Secure Vault   |    | Selected Recipients                                              | 🛔 Contact: 0 🛛 👹 Group: 0 |
| ₽ | Secure Inbox   |    |                                                                  |                           |
| * | Contacts       | ~  | Subject *                                                        |                           |
| ۵ | Options        | ~  | Enter Subject                                                    |                           |
| € | Logout         |    | Message                                                          |                           |
|   |                |    | O Source X 1 iii iii i                                           |                           |
|   |                |    |                                                                  |                           |
|   |                |    | Styles - Normal - Font - Size - A - A - 2 ?                      |                           |
|   |                |    |                                                                  |                           |
|   |                |    |                                                                  |                           |
|   |                |    |                                                                  |                           |
|   |                |    |                                                                  |                           |

From the Dashboard or Secure Inbox, click "Send SecurePackage".

| H  |                | f | E O O                                                           |
|----|----------------|---|-----------------------------------------------------------------|
|    |                |   | New Email                                                       |
|    | New Email      |   | Save Draft Back Send                                            |
|    | Dashboard      |   | Select Recipient *  O Press "Enter" button to add new Contact   |
| Ø  | Secure Package | ~ |                                                                 |
| 0  | Secure Vault   |   | segohi8029@sicmag.com                                           |
| ₽  | Secure Inbox   |   | pratap.m09@gmail.com                                            |
| ÷  | Contacts       | ~ | chris@gmail.com                                                 |
| \$ | Options        | ~ | helloeooejheh@privacydtatsystems.com                            |
| Ð  | Logout         |   | testing@pruvacydatasystems.com<br>shatru@privacydatasystems.com |
|    |                |   | fitos81303@ppp98.com                                            |
|    |                |   | siyies • Normal • Pont • Size • A • Cu • V •                    |
|    |                |   |                                                                 |
|    |                |   |                                                                 |
|    |                |   |                                                                 |

|   |                | f™ |                                                                                                    | ? 🕘 🗊                     |
|---|----------------|----|----------------------------------------------------------------------------------------------------|---------------------------|
|   |                |    | New Email                                                                                                    |                           |
|   | New Email      |    |                                                                                                    | Save Draft Back Send      |
|   | Dashboard      |    | Select Recipient *  () Press "Enter" button to add new Contact                                                                                                    |                           |
| • | Secure Package | ~  | johnken@pds.com                                                                                                    | ×                         |
| 0 | Secure Vault   |    | Selected Recipients                                                                                                    | 🛔 Contact: 0 🛛 👹 Group: 0 |
| 8 | Secure Inbox   |    |                                                                                                    |                           |
| : | Contacts       | ~  | Subject *                                                                                                    |                           |
| ۵ | Options        | ~  | Enter Subject                                                                                                    |                           |
| Ð | Logout         |    | Message                                                                                                    |                           |
|   |                |    | 😡 Source   🐰 🖒 💼 🛱 🖼   ← →   💖 -                                                                                                    |                           |
|   |                |    | <b>B</b> $I$ <b>S</b> $I_x$ $\downarrow \equiv$ :: Insert/Remove Bulleted List $\downarrow \equiv$ $\downarrow \equiv$ $\uparrow \uparrow \uparrow$ $\uparrow \downarrow =$ $\downarrow \equiv$ $\blacksquare$ $\blacksquare$ $\blacksquare$ $\blacksquare$ $\blacksquare$ $\blacksquare$ $\blacksquare$ $\blacksquare$ $\blacksquare$ $\blacksquare$ |                           |
|   |                |    | Styles - Heading 1 - Font - 48 - A - A - 2 ?                                                                                                    |                           |

The "**Recipients**" tab will appear first, you may either select a pre-existing contact using the drop down menu or create a new contact. You can send a SecurePackage to multiple recipients.

| SendiCertified" |                  |       |                                                                             |                                                           |   |  |  |  |  |  |
|-----------------|------------------|-------|-----------------------------------------------------------------------------|-----------------------------------------------------------|---|--|--|--|--|--|
|                 |                  |       | New Email                                                                   |                                                           |   |  |  |  |  |  |
|                 | New Email        |       |                                                                             |                                                           | ï |  |  |  |  |  |
|                 | Deskhaard        |       |                                                                             | Save Draft Back Send                                      | 1 |  |  |  |  |  |
|                 | Dashboard        |       | Select Recipient *   Press "Enter" button to add new Contact                |                                                           |   |  |  |  |  |  |
| Ø               | Secure Package 🗸 | ,<br> | segohi8029@sicmag.com                                                       |                                                           |   |  |  |  |  |  |
| ٥               | Secure Vault     |       | Selected Recipients                                                         | 🛔 Contact: 1 👹 Group: d                                   | 0 |  |  |  |  |  |
|                 | Secure Inbox     |       | La segohi8029@sicmag.com                                                    | *                                                         | 1 |  |  |  |  |  |
| 1               | Contacts 🗸       | ,     | Name' Emma watero                                                           | Phoner +1.6786554234                                      |   |  |  |  |  |  |
| ۵               | Options 🗸        | ,     | Nelivery Onlines                                                            | Provinsion Elimiter Management                            |   |  |  |  |  |  |
| Ð               | Logout           |       | Send Text Alert O Need Help?                                                | Enable Document Viewing (In Web Browser)                  |   |  |  |  |  |  |
|                 |                  |       | Restrict Forwarding                                                         | (Note: Document file cannot be preview. It will download) |   |  |  |  |  |  |
|                 |                  |       | Access Code   Need Help?                                                    | Restrict Downloading Need Help?                           |   |  |  |  |  |  |
|                 |                  |       | Access Code Generate Access Code                                            | Restrict Printing O Meed Holp?                            |   |  |  |  |  |  |
|                 |                  |       |                                                                             |                                                           |   |  |  |  |  |  |
|                 |                  |       | Notify Recipient of Access Code via Text Alert                              |                                                           |   |  |  |  |  |  |
|                 |                  |       | Use this setting for all recipients                                         |                                                           |   |  |  |  |  |  |
|                 |                  |       | Subject*                                                                    |                                                           | 1 |  |  |  |  |  |
|                 |                  |       | Testing                                                                     |                                                           |   |  |  |  |  |  |
|                 |                  |       | Message                                                                     |                                                           |   |  |  |  |  |  |
|                 |                  |       | B Source X G 直面直 ♠ ≫ 雙·                                                     |                                                           |   |  |  |  |  |  |
|                 |                  |       | B I S I I lisetRemove Bulleted List (1) (1) (1) (1) (1) (1) (1) (1) (1) (1) |                                                           |   |  |  |  |  |  |
|                 |                  |       | Styles -   Heading 1 -   Font -   48 -   <u>A</u> - 🔯 - 🔀 - 🔀 ?             |                                                           |   |  |  |  |  |  |
|                 |                  |       |                                                                             |                                                           |   |  |  |  |  |  |
|                 |                  |       | Hello All !                                                                 |                                                           |   |  |  |  |  |  |
|                 |                  |       |                                                                             |                                                           |   |  |  |  |  |  |
|                 |                  |       |                                                                             |                                                           |   |  |  |  |  |  |

Type the **subject** & **Body**, and your message in the text box.

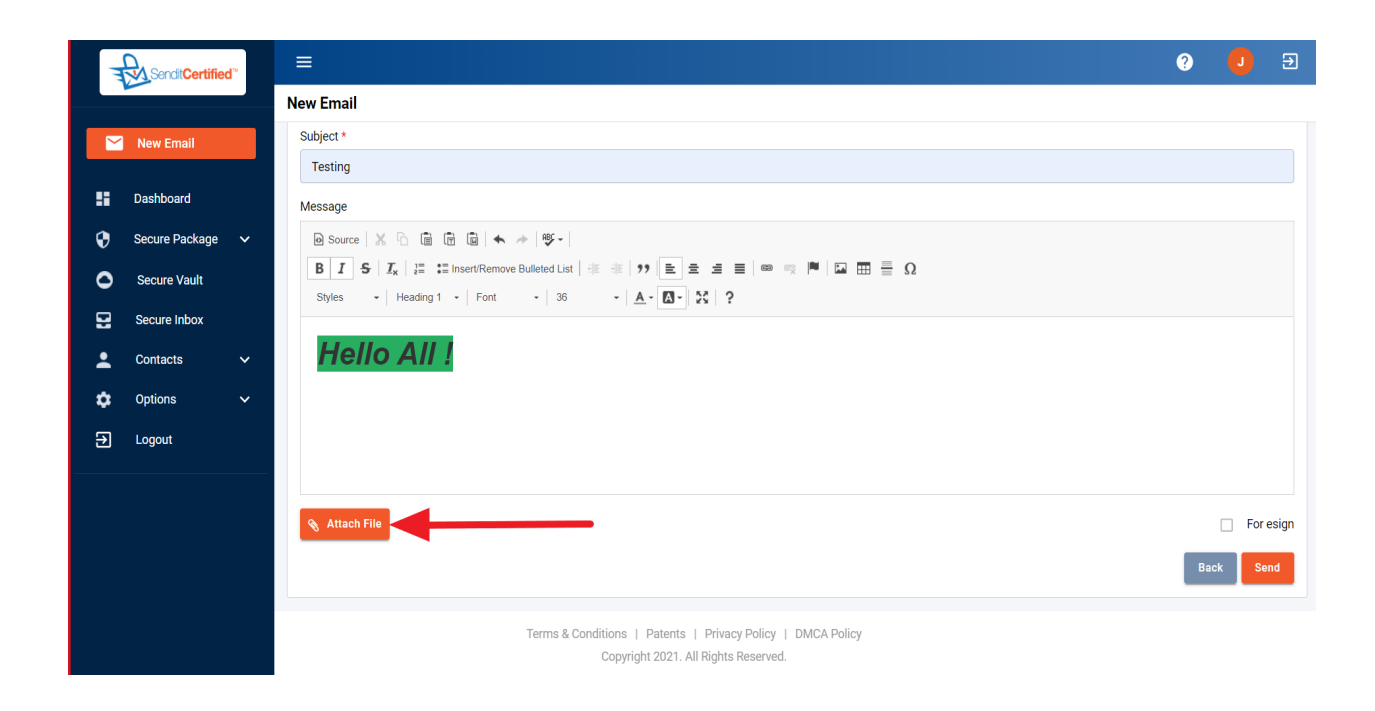

Once you are finished entering you **subject** and **message**, click the "Attachments Button".

|        |                | d™ | ≡                               |               |                                  |                                                                    |           |      |   | 0    | J      | €   |
|--------|----------------|----|---------------------------------|---------------|----------------------------------|--------------------------------------------------------------------|-----------|------|---|------|--------|-----|
|        |                |    | New Email                       | Select Fil    | e                                |                                                                    |           | ×    |   |      |        |     |
|        |                |    | Subject *                       | Choose        | a file from your computer        |                                                                    |           |      |   |      |        |     |
|        | Dashboard      |    | Testing<br>Message              | Choose<br>Val | Files No file chosen             |                                                                    | UPLOAD    | 1    | - |      |        |     |
| v<br>o | Secure Package |    | B I <del>S</del> I <sub>x</sub> | in va         | File Name                        | Modified Date                                                      | File Size | •    |   |      |        |     |
| 0      | Secure Vault   |    | Styles - H                      | 6             | sai3                             | Sep 17, 05:34 am                                                   | 193.56 KB | Ш    |   |      |        |     |
|        | Secure Indox   |    | Hello                           |               | sai1                             | Sep 17, 05:26 am                                                   | 1.5 KB    | Ш    |   |      |        |     |
|        | Ontione        |    | Tione                           |               | sai                              | Sep 17, 05:12 am                                                   | 44.38 KB  |      |   |      |        |     |
| ¥      | Opuons         |    |                                 |               | Mobin                            | Sep 15, 01:29 am                                                   | 58.87 KB  |      |   |      |        |     |
| ≥      | Logout         |    |                                 |               | Article Text-81 (55.pdf          | Sep 22, 07:24 AM                                                   | 8.74 MB   |      |   |      |        |     |
|        |                |    |                                 |               |                                  |                                                                    |           | Done |   |      |        |     |
|        |                |    | 🛞 Attach File                   |               |                                  |                                                                    |           |      |   |      | For es | ign |
|        |                |    |                                 |               |                                  |                                                                    |           |      |   | Back | Send   |     |
|        |                |    |                                 |               | Terms & Conditions  <br>Copyrigh | Patents   Privacy Policy   DMCA I<br>nt 2021. All Rights Reserved. | Policy    |      |   |      |        |     |

Click on "Choose Files".

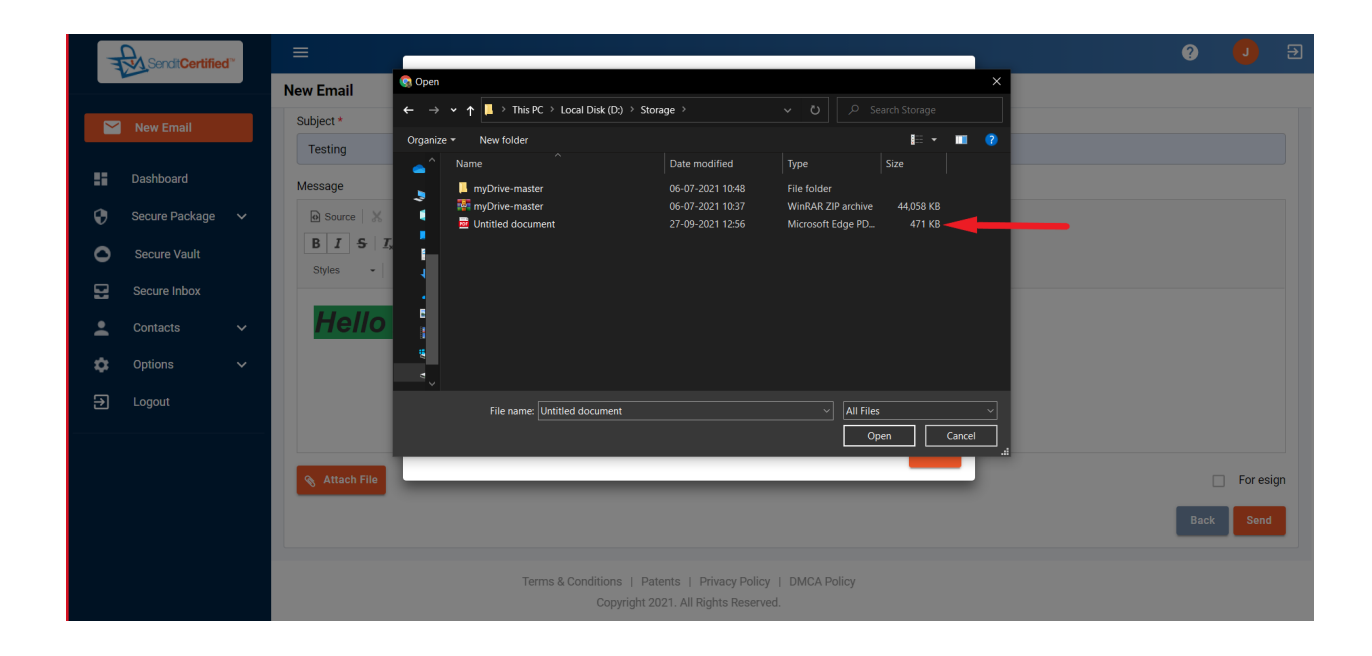

Select a file from local. (You can select multiple files).

|                    | ≡             |                                  |                                   |           | 9         | J       | €   |
|--------------------|---------------|----------------------------------|-----------------------------------|-----------|-----------|---------|-----|
|                    | New Email     | Select File                      |                                   | ×         |           |         |     |
| New Email          | Subject *     | Choose a file from your computer | _                                 |           |           |         |     |
| Dashboard          | Message       | Choose Files No file chosen      | U                                 | IPLOAD    |           |         |     |
| 😲 Secure Package 🗸 | ● Source   X  | A Vault                          |                                   | Î         |           |         |     |
| Secure Vault       | B I Styles    | sal                              | Modified Date<br>Sep 17, 05:12 am | File Size |           |         |     |
| Secure Inbox       | Styles • IN   | Mobin                            | Sep 15, 01:29 am                  | 58.87 KB  |           |         |     |
| 💄 Contacts 🗸 🗸     |               | Untitled document.pdf            | Sep 27, 04:10 AM                  | 470.59 KB |           |         |     |
| 🔅 Options 🗸        |               | Article Text-81 (55.pdf          | Sep 22, 07:24 AM                  | 8.74 MB   |           |         |     |
| ➔ Logout           |               | Article Text-89 - Copy_11.pdf    | Sep 22, 01:32 AM                  | 8.74 MB   |           |         |     |
|                    |               |                                  |                                   | Done      |           |         |     |
|                    | 📎 Attach File |                                  |                                   | _         |           | For esi | ign |
|                    | C Untitled do | ocument.pdf                      |                                   |           | 470.59 KB | ×       |     |
|                    |               |                                  |                                   |           | Back      | Send    |     |

Select a uploaded "File" from table. (You can select multiple files).

| Ţ  |                | d | =             |            |                               |                  |                       |      |   | 0         | J      | €    |
|----|----------------|---|---------------|------------|-------------------------------|------------------|-----------------------|------|---|-----------|--------|------|
|    |                |   | New Email     | Select Fil | e                             |                  |                       | ×    |   |           |        |      |
|    |                |   | Subject *     | Choose     | a file from your computer     |                  |                       |      |   |           |        |      |
|    | Daabboard      |   | Testing       | Choose     | Files No file chosen          |                  | UPLOAD                |      |   |           |        |      |
|    | Dashboard      |   | Message       | A Mari     | 14                            |                  |                       | -    |   |           |        |      |
| 0  | Secure Package |   | Source 🐰 🦷    | T vau      | iit                           |                  |                       | - 10 |   |           |        |      |
| 0  |                |   | BI Styles - N |            | File Name                     | Sep 17, 05:12 am | File Size<br>44.38 KB |      |   |           |        |      |
|    | Secure Inbox   |   |               |            | Mobin                         | Sep 15, 01:29 am | 58.87 KB              | 1.00 |   |           |        |      |
| *  |                |   | Hello ,       |            | Untitled document.pdf         | Sep 27, 04:10 AM | 470.59 KB             |      |   |           |        |      |
| \$ |                |   |               |            | Article Text-81 (55.pdf       | Sep 22, 07:24 AM | 8.74 MB               | 18   |   |           |        |      |
| €  | Logout         |   |               |            | Article Text-89 - Copy_11.pdf | Sep 22, 01:32 AM | 8.74 MB               |      |   |           |        |      |
|    |                |   |               |            |                               |                  |                       | Done |   |           |        |      |
|    |                |   | 💊 Attach File |            |                               |                  | _                     |      | • |           | For es | sign |
|    |                |   | C Untitled do | cument.pdf |                               |                  |                       |      |   | 470.59 KB | ×      |      |
|    |                |   |               |            |                               |                  |                       |      |   | Back      | Send   |      |

## Click on "Done".

| Sendit Certified |                | d~ | =                                                                                      | 0                                                                        |         | Ð          |
|------------------|----------------|----|----------------------------------------------------------------------------------------|--------------------------------------------------------------------------|---------|------------|
|                  |                |    | New Email                                                                              |                                                                          |         |            |
|                  | New Email      |    | segohi8029@sicmag.com                                                                  |                                                                          |         |            |
| ::               | Dashboard      |    | Selected Recipients                                                                    | 🛔 Contact: 1                                                             | 谢 Group | c <b>0</b> |
| 0                | Secure Package | ~  | 🛔 segohi8029@sicmag.com                                                                |                                                                          | ^       |            |
| 0                | Secure Vault   |    | Name: Emma watson                                                                      | Phone: +1-6786554334                                                     |         |            |
| 2                | Secure Inbox   |    | Delivery Options                                                                       | Document Rights Management                                               |         |            |
| :                | Contacts       | ~  | Send Text Alert 10 Need Help?                                                          | Enable Document Viewing (In Web Browser)                                 |         |            |
| \$               | Options        | ~  | Restrict Forwarding Need Help?                                                         | (Note: Document file cannot be preview. It will download)                |         |            |
| Ð                | Logout         |    | Access Code   Access Code  Generate Access Code                                        | Restrict Downloading     Need Help?     Restrict Printing     Need Help? |         |            |
|                  |                |    | Notify Recipient of Access Code via Text Alert     Use this setting for all recipients |                                                                          |         |            |
|                  |                |    | Subject *                                                                              |                                                                          |         |            |
|                  |                |    | Testing                                                                                |                                                                          |         |            |
|                  |                |    | Message                                                                                |                                                                          |         |            |

You can find Document Rights options under the Recipients tab. Document rights help you protect information by limiting actions the recipient can take with files attached to the SecurePackage.

- 1. Restrict **forwarding** prevents the recipient from forwarding the SecurePackage.
- 2. Restrict **downloading** prevents the recipient from downloading attached files
- 3. Restrict **printing** prevents the recipient from printing attached files.

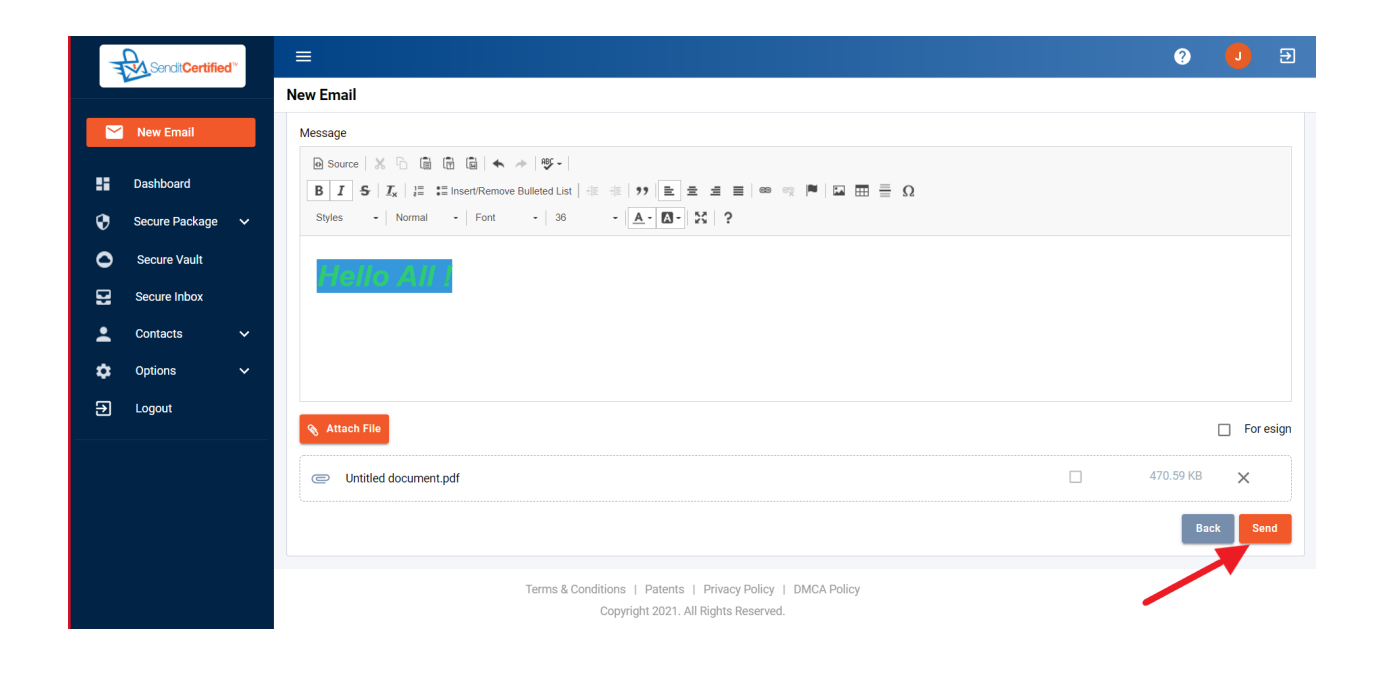

After Filling all the details Click on "Send Button".